# VI. ÖĞRETMENLER İÇİN ANKET GİRİŞİ

1. Ankete girmek üzere MEBBİS (<u>http://mebbis.meb.gov.tr</u>) ana sayfasından personel kullanıcı adınız ve şifrenizi kullanarak giriş yapınız.

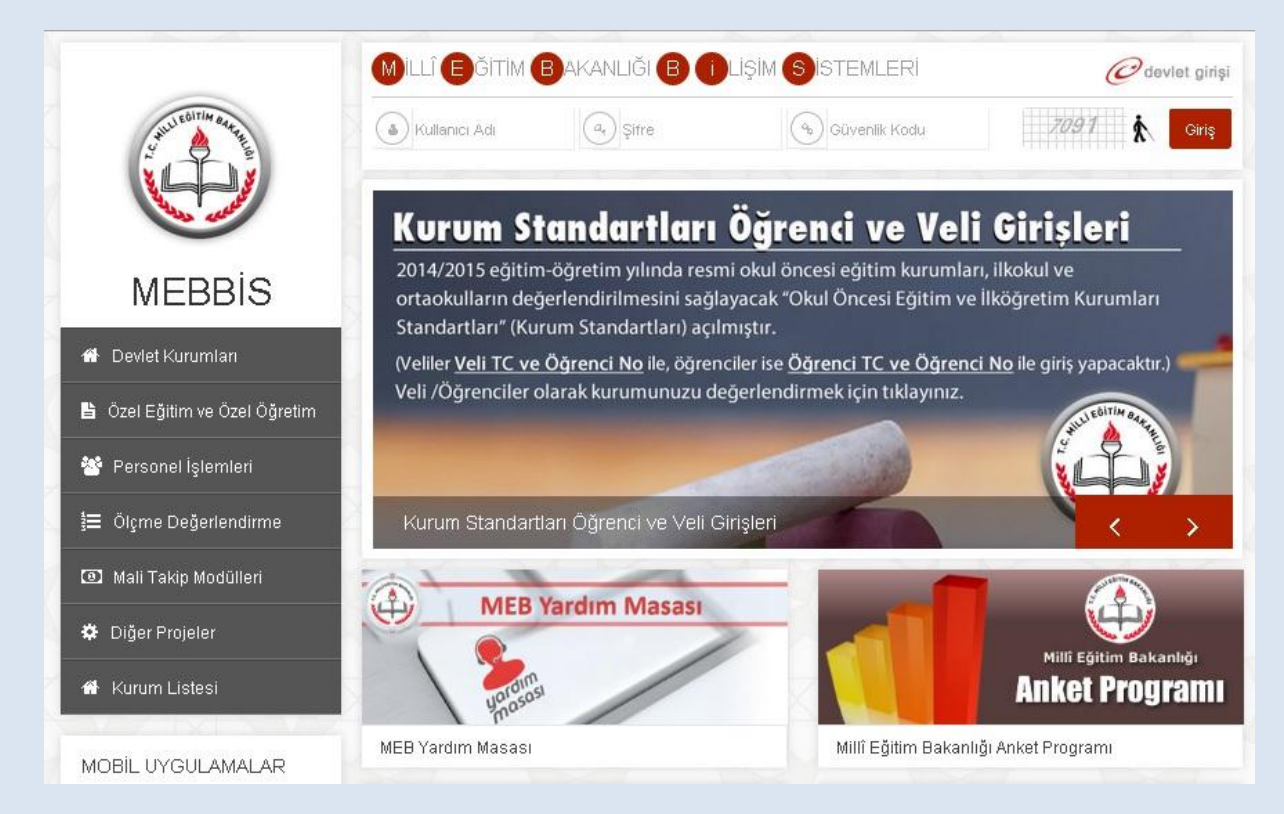

2. Açılan sayfadan "Kurum Standartları" butonunu tıklayınız.

| MEBBİS<br>Millî Eğitim Bakanlığı Bilişim Sistemleri |                                                                                                    | Sayın:<br>Kullanıcı Adı:<br>TC Kimlik Numarası:<br>Sunucu Adı: MEBBISW2012S02<br>Kullanıcı Rolü: KİŞİSEL KULLANICI                                                                          |  |  |  |  |
|-----------------------------------------------------|----------------------------------------------------------------------------------------------------|----------------------------------------------------------------------------------------------------|--|--|--|--|
| Basvuru İşlemleri                                   |                                                                                                    |                                                                                                    |  |  |  |  |
| Hizmetiçi Egitim Modülü                             | ayınlanmıştır.                                                                                                    | Mart 2015 Pazar günü saat 11.00'de yapilacak olan MTSAS 2015-2 Sınav Giriş Belgeleri                                                                                                    |  |  |  |  |
| Kişisel Bilgiler Modülü                             | 2015 engelli personel (öğretmen)                                                                                                    | alımı 2. Asama basvuruları 06-10 Mart 2015 tarihleri arasında                                                                                                    |  |  |  |  |
| Kurum Standartları                                  | http://basvurular.meb.gov.tr/bsv3                                                                                                    | i/engellimemurbsv/ adresinden alinacaktir.                                                                                                    |  |  |  |  |
| Performans Yönetim Sistemi Oku                      | ıl Öncesi ve İlköğretim Kurumları Standartları<br>Sayılı Karıtırı 100 ve 117 nci i<br>kapatılmıştır.                                                                                                    | İşlemleri Menüsü / 64.Madde(Son 6 yıl) ekranı (ekran kodu:PER05003) <b>13/2/2011 tarihli ve 6111</b><br>naddeleriyle 657 S.K. Değişen 37. ve 64. Maddelerinin değişmesi gereğince kullanıma |  |  |  |  |
|                                                     | 🕫 18-22 Şubat 2015 tarihleri arasınd                                                                                                    | la Millî Eğitim Uzmanlığı Sınav başvurusu alınacaktır.                                                                                                    |  |  |  |  |
| G Şifre Değişikliği                                 | 🤨 e-Personel Modülü: Yıllara göre mal bildiriminde bulunmayan personel listesi raporu "Mal Bildirimi Bilgileri" ekranına eklenmiştir.                                                                                                    |                                                                                                    |  |  |  |  |
| 🌄 Bilgi Düzeltme                                    | Bakanlığımıza bağlı eğitim kurumlarının öğretmen ihtiyacının karşılanmasına yönelik olarak 15.000 öğretmen kadrosuna atama yapılmak<br>üzere, 29 OCAK 2015- 04 SUBAT 2015 tarihleri arasında başvuru alınacaktır. Başvurular https://likatama.meb.gov.tr adresinden         |                                                                                                    |  |  |  |  |
| Yetkilerim                                          | yapılacaktır.                                                                                                    |                                                                                                    |  |  |  |  |
| Rapor Listesi                                       | MEBBİS / e-Personel Modülü / Bilgi Girişi Menüsü'ndeki Sicil Bilgileri(Taşra-Kurum) ve Sicil Bilgileri(Merkez-MEM) ekranlarına Sicilden Terfi verilemeyeceğini kontrol etmek için Son XX Yıllık Sicil Notları, Ortalamaları ve Son 4 Yıllık Ceza Durumu raporu eklenmiştir. |                                                                                                    |  |  |  |  |
| Güvenli Çıkış                                       | 🔨 Yolluk Moduliu: İl Eğitim Denetmenleri ve Denetmen Yardımcıları 2014 Yılı Aralık ayına ait yolluk işlemleri 05-09 Ocak 2015 tarihleri arasında                                                                                                    |                                                                                                    |  |  |  |  |

### 3. Açılan sayfadan "Yönetici Öğretmen Veri Giriş" butonuna tıklayınız.

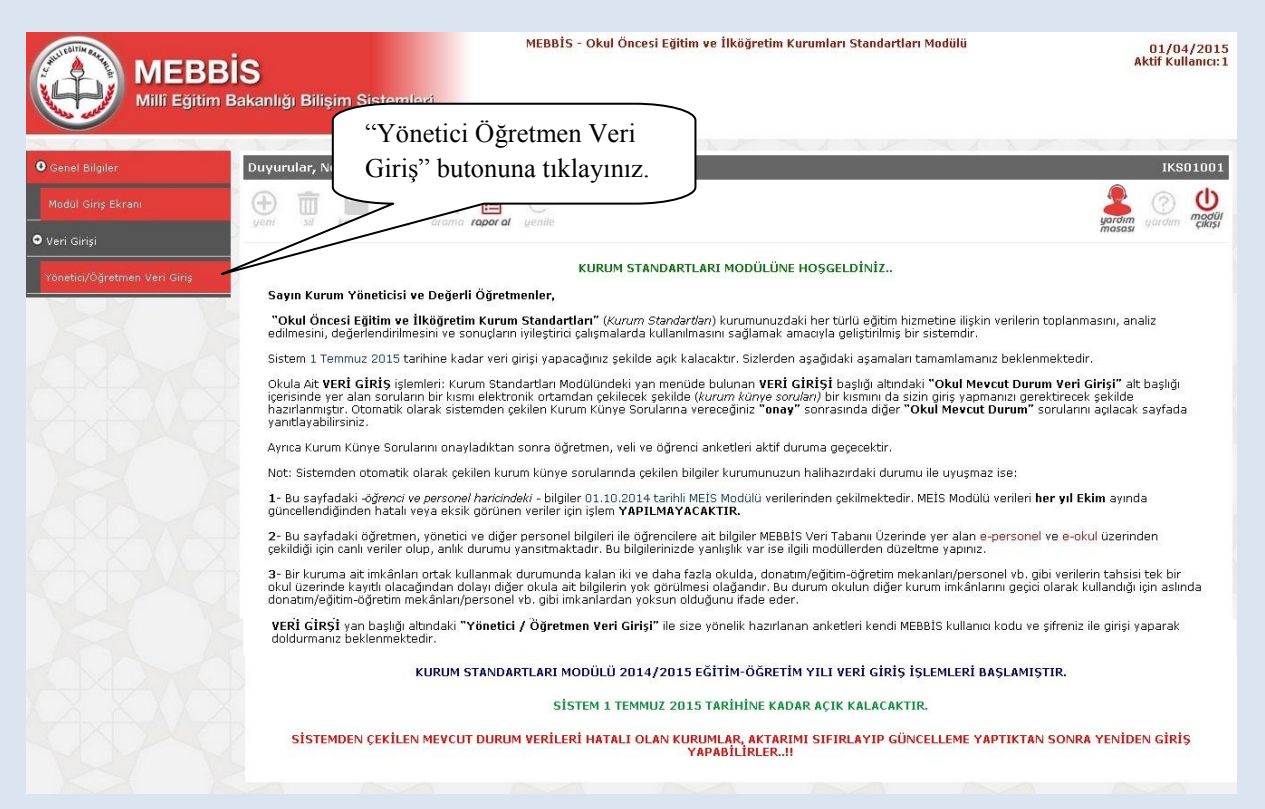

4. Açılan sayfadaki kimlik bilgileriniz ile anketi hangi okul adına dolduracağınızı belirten açıklamalar bulunmaktadır. Bulunduğunuz okuldan farklı bir okul bilgisi ile karşılaşmanız durumunda sistem yöneticiniz ile görüşünüz. Karşınıza açılan sayfada çıkan yönergeyi okuyarak anketinizi tamamlayabilirsiniz.

| MEBBIS<br>Millî Edîtim Bakanlığı Bilisim Sistemleri                                                                                                    | MEBBİS - Okul Öncesi Eğitim ve İlköğretim Kurumları Standartları Modülü                                                                                                    |                                                                                 |                                         |                                                                               | 01/04<br>Aktif Kull                                                                        |
|----------------------------------------------------------------------------------------------------|----------------------------------------------------------------------------------------------------|---------------------------------------------------------------------------------|-----------------------------------------|-------------------------------------------------------------------------------|--------------------------------------------------------------------------------------------|
| unetici - Öğretmen Değerlendirme Ekranı                                                                                                    |                                                                                                    |                                                                                 |                                         | ×                                                                             | ikst                                                                                       |
| Değerlendiren Personelin Kimlik Bilgileri                                                                                                    |                                                                                                    |                                                                                 |                                         |                                                                               |                                                                                            |
| TC KimlikNo :<br>Adı :<br>Branşı : Okul Öncesi                                                                                                    | Dönemi<br>Soyadı<br>Görevi<br>Görevi                                                                                                    | : 201-<br>:<br>: Öğn                                                            | 4-2015<br>stmen <b>†</b>                |                                                                               | · · · · · · · · · · · · · · · · · · ·                                                      |
| Görev Yeri : ANAOKULU<br>Değərli Öğretmenlerimiz,<br>"Okul Öncesi Eğitim ve İlköğretim Kurum Standartları" kurumunuzdaki her<br>kullanılmasını sağlamak amacıyla geliştirilmiş bir sistemdir.<br>Hazırlana bu anket ile kurumunuzdaki mevcut çalışmalara bireysel olarak çı<br>vereceğiniz "Evet" ya da "Kısmen" yanıtında konu ile ilgili daha detayli değ<br>"inhai yara" olarak değerlendirmeye yöneliktir. Her ifade için ilutfen görüşü<br>daha sonra doldurmaya devam debbilirsiniz.<br>Katkılanınzdan dolayı teşekkir ederiz. | türlü eğitim hizmetine ilişkin verilerin toplanması<br>değerlendirmeniz beklenmektedir. Bu amaçla ha<br>erlendirme yapabilmeniz için 3 madde daha açıl<br>nüze uygun seçeneği seçiniz. Ankete vereceğin | nı, analiz edilmı<br>zırlanan anketir<br>acaktır. Açılan b<br>iz yanıtlar otorr | esini<br>n her<br>u alt<br>satik        | saretleyeceg<br>kısmen" seç<br>oruların dah<br>eğerlendirili<br>orular açılac | a detaylı<br>nesi için alt<br>aktır.                                                       |
| Ankette vereceğiniz cer                                                                                                    | vaplar gizli tutulacaktır. Başka kullanıcılar tar                                                                                                    | afından görünn                                                                  | neyecektir.                             | 7 /                                                                           |                                                                                            |
| Hedefleri yıllık olarak güncellenmiş okula özgü bir stratejik plan varı                                                                                                    | ir. O                                                                                                    | Evet                                                                            |                                         | ® Hayır                                                                       | Fikrim Yok                                                                                 |
| Anaokulu/anasınıfında sayıca yeterli destek eğitim personeli vardır.<br>Anaokulu/anasınıfında nitelikli destek eğitim personelinin istihdamı sağla<br>Destek eğitim personelinin istihdam edilmesinde öğretmenlerin görüş ve<br>Nicelik ve nitelik açısından veterli destek eğitim personelinin istihdam ed                                                                                                    | inır. *                                                                                                    | Evet<br>Evet<br>Evet                                                            | Kismen     Kismen     Kismen     Kismen | <b>O Hayır</b><br>O Hayır<br>O Hayır                                          | <ul> <li>Fikrim Yok</li> <li>Fikrim Yok</li> <li>Fikrim Yok</li> <li>Fikrim Yok</li> </ul> |
| sağlamaktadır.<br>Yönetici ve öğretmenler mesleki gelişimlerini sağlamaya yönelik çalı                                                                                                    | ışmalar (hizmet içi eğitim, yüksek lisans, 💧                                                                                                    | Evet                                                                            | Kismen                                  | Hayir                                                                         | Fikrim Yok                                                                                 |
| kişisel gelişim vb.)yapmaktadır.<br>Bu çalışmalar personelin mesleki gelişimine katkı sağlar niteliktedir.                                                                                                    | 0                                                                                                    | Evet                                                                            | © Kismen                                | <ul> <li>Hayır</li> </ul>                                                     | © Fikrim Yok                                                                               |
| gerlendirmeyi bitir" ile                                                                                                    |                                                                                                    | Evet<br>Evet                                                                    | © Kismen<br>© Kismen                    | ◎ Hayır<br>◎ Hayır                                                            | <ul> <li>Fikrim Yok</li> <li>Fikrim Yok</li> </ul>                                         |
| erlendirmeve ara verin                                                                                                    | 0                                                                                                    | Evet                                                                            | © Kismen                                | 🔍 Hayır                                                                       | Ikrim Yok                                                                                  |
| na sonra kaldığınız                                                                                                    | rtırıcı faaliyetler yapılır. 🛛 🔘                                                                                                    | Evet                                                                            | © Kısmen                                | Hayır                                                                         | © Fikrim Yok                                                                               |
| den devam edebilirsiniz.                                                                                                    | Değerlendirmeyi Bitir So                                                                                                    | nraki Sayfa                                                                     | Son S                                   | ayfa                                                                          |                                                                                            |
| "Değerlendirmeyi Sıfırla" ile<br>verdiğiniz tüm yanıtları                                                                                                    | 5 Sayfada Kaldı.<br>Bilgiler otomatlı olarak kaydedilmektedir.<br>ırlendirdikten sonra onaylamak için "Değerlendirmeyi Bitir "                                                                          | düğmesine tıklayın                                                              | 2.                                      | Kalan sayfa<br>kısımda gör                                                    | sayısı bu<br>ünecektir.                                                                    |

### ÖĞRETMEN- SIKÇA SORULAN SORULAR

#### Ankete nereden giriş sağlayacağım?

Ankete MEBBİS ana sayfasından (<u>http://mebbis.meb.gov.tr</u>) kendi kişisel kullanıcı kodunu ve şifreniz ile giriş yapabilirsiniz (bakınız "Rehber Kitap" sayfa.....).

#### Ankete giriş yapamıyorum. Neden?

Okulunuz değerlendirmeye açılmamış olabilir. Okul ile irtibata geçiniz.

# "Okulunuz değerlendirmeye açılmamıştır" diye uyarı alıyorum. Bu ne anlama gelmektedir?

Kurum müdürünün Kurum Standartları Modülünü değerlendirmeye açmamış olduğunu ifade eder. Okul ile irtibata geçiniz.

#### Anketi tüm öğretmenler doldurmalı mıdır?

Anketi ücretli öğretmenler hariç diğer öğretmenler (aday, kadrolu ve görevlendirme olanlar) doldurmak durumundadır.

#### Anketteki tüm soruları aynı anda mı cevaplamam gerekir?

Hayır. Anketlerde otomatik kayıt etme özelliği vardır. Geçiş yaptığınız son sayfa otomatik olarak kaydedilir ve siz sistemden çıkmış olsanız dahi bir sonraki girişinizde kaldığınız sayfadan cevap vermeye devam edebilirsiniz. Diğer taraftan Değerlendirmeyi Bitir butonunu kullanarak da o ana kadar yaptığınız değerlendirmeyi kayıt edebilirisiniz.

#### Ankette verdiğim cevapları değiştirebilir miyim?

Sayfa altında yer alan "Değerlendirmeyi Sıfırla" butonunu kullanarak verdiğiniz tüm cevapları silebilir ve ankete yeniden başlayabilirsiniz.

#### Ankete vereceğim cevaplar başka bir kullanıcı tarafından görülebilir mi?

Hayır görülemez.

#### Anket hangi amaçla hazırlanmıştır?

Okulun güçlü ve zayıf yönlerinin belirlenmesini ve geliştirmeye açık alanlarının tespit edilerek iyileştirici çalışmalara okul, il/ilçe MEM'ler ve Bakanlık düzeyinde destek verilebilmesi amacıyla hazırlanmıştır.

#### Anketi doldurmam ne kadar sürer?

Anket sorularının sayısı kurum tipine ve kurumun özelliğine göre değişiklik göstermekle birlikte yaklaşık olarak 10-15 dakika sürmektedir.

#### Ankete ne zamana kadar giriş yapabilirim?

31 Haziran 2015 tarihine kadar ankete giriş yapabilirsiniz.

#### Tüm öğrenciler ve veliler ankete giriş yapacaklar mıdır?

İsteyen tüm öğrenci ve veliler ankete giriş yapabilirler.

### Okulumuzda yeterli sayıda bilgisayar yok. Öğrenciler anketi nerede ve nasıl doldurabilirler?

Anketler bilgisayar ortamında evde de doldurulabilinir. Diğer taraftan anket soruları yazdırılabilir özelliktedir. Çıktısı alınan soruların öğrenci ya da veli tarafından doldurulması sağlanabilir. Verilen yanıtlar sınıf rehber öğretmeni tarafından sisteme giriş yapılabilir. Veli ve öğrenciler tarafından elle doldurulan ve imzalanan çıktılar bir yıl boyunca kurumda saklanılır.

#### Öğrenci ve veliler ankete nereden giriş yapacaklar?

Kurum Standartları anketine MEBBİS (<u>http://mebbis.meb.gov.tr</u>) ana sayfasında bulunan "Kurum Standartları Öğrenci ve Veli Girişleri" bağlantısını kullanarak veya e-okul üzerinden verilmiş olan bağlantıyı kullanarak ulaşabilirler.

# Okulda görevlendirme olarak çalışıyorum. Kadromun olduğu okul için mi, görevlendirme çalıştığım okul için mi anketi dolduracağım?

Görevlendirme çalışılan kurum adına anket doldurulacaktır. Görevlendirme yaptığınız kurum bilgileri anketin olduğu sayfada farklı olarak görünüyorsa sistem yöneticiniz ile görüşünüz.

### Ders saatimi doldurmak amacı ile iki okula giden bir öğretmen hangi okul için anket dolduracaktır?

En son hangi okul için görevlendirme yapılmış ise o okul adına anket doldurulacaktır.

### Görevlendirme çalışıyorum ancak farklı bir okul adına anket doldurmam istenmektedir. Bu ne anlama gelmektedir?

Görevlendirme çalıştığınız kurumun bilgileri ilçe Milli Eğitim Müdürlüğü tarafından sisteme işlenmemiş olabilir.

#### Sistemden detaylı bilgiye hangi birimden ulaşabilirim?

Adres: Milli Eğitim Bakanlığı Temel Eğitim Genel Müdürlüğü

Eğitim Ortamları ve Öğrenme Süreçlerinin Geliştirilmesi Daire Başkanlığı

Tel: 0 312 413 27 29

E-mail: tegm\_ortamgelistirme@meb.gov.tr